# Did You Know... You Can in Canvas

LC CANVASCON

## Add People to your course

https://community.canvaslms.com/docs/DOC-12973-4152724200

- Teacher: Full access to the course and listed as a teacher to students
- TA: Full access but not listed as a teacher to students
- Designer/Editor: Able to view/access/edit all content but cannot edit/modify grade information
- Observer: Can only view course content and not participate in any activities (discussion, assignments, exams, etc)
- Cannot add students

LC CANVASCON

# Auto-open documents for inline preview

https://community.canvaslms.com/docs/DOC-12868-415268090

- Course outlines (Syllabus page)
- Content pages
- Assignments, Discussions, etc.

LC CANVASCON

#### Organize your course navigation

https://community.canvaslms.com/docs/DOC-12933-415257079

- As an instructor, you can control which links appear in Course Navigation.
- Links to sections that don't have any content will automatically not be shown to students and will be faded for your view.

LC CANVASCON

### **Customize Course List**

https://community.canvaslms.com/docs/DOC-12896-4152719654

- Customize the active courses you want to show in your Course list and Dashboard.
- Courses you want to show in the Courses drop-down menu are called favorite courses.
- You can favorite any published course that appears in the My Courses section on the course list page and Dashboard.

LC CANVASCON

## Add image to course card on Dashboard

https://community.canvaslms.com/docs/DOC-12780-4152626354

- For best practice, images should be approximately 262 pixels wide by 146 pixels high.
- Accepted images include JPG, JPEG, GIF, and PNG files.

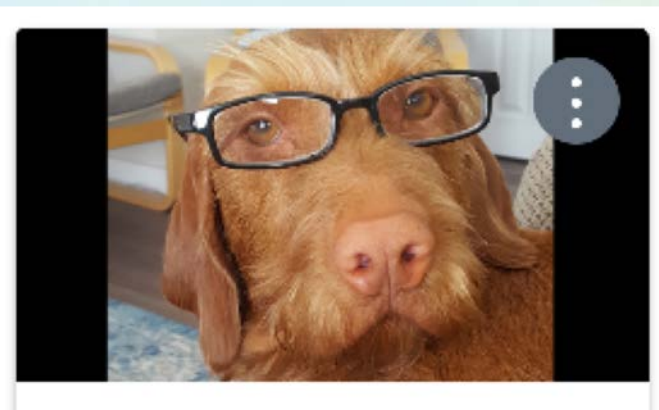

CanvasCon MasteryPaths CanvasCon MasteryPaths DEV

Ð

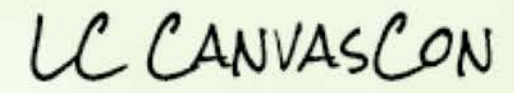

## Set a page as the Home Page

https://community.canvaslms.com/docs/DOC-12784-415241445

- The Course Home Page is the first view your students will see when they enter your course.
- For the Course Home Page, you can customize a page from your course Pages and have it display as the Course Home Page.

LC CANVASCON

## View/revise page history

https://community.canvaslms.com/docs/DOC-13137-4152101244

- You can view the page history and see the date, time, and author of any changes made to the page.
- You can also roll back the page content to a previous version of the page.

LC CANVASCON

## Show Announcements on Home Page

https://community.canvaslms.com/docs/DOC-13115-4152682262

- You can show recent announcements as part of your Course Home Page.
- You can set the number of announcements that should be displayed.
- The Course Home Page only displays text and links within announcements; any images or media will not be shown.

LC CANVASCON

#### Import specific content

https://community.canvaslms.com/docs/DOC-13101-4152497985

- When importing course content with the Course Import Tool, you can choose to select specific content as part of the import
- This option allows you to select specific content areas such as assignments, settings, and files without importing the entire course.

LC CANVASCON

## Accidentally deleted content?

http://www2.palomar.edu/pages/dgray/files/2016/07/Undelete-in-Canvas.pdf

# **Undelete!**

https://lethbridge.instructure.com/courses/courseID#/undelete

LC CANVASCON

# Tabs in pages

copy/paste into HTML Editor

<div class="enhanceable\_content tabs">

<a href="#fragment-1"><span>One</span></a><a href="#fragment-2"><span>Two</span></a><a href="#fragment-3"><span>Three</span></a>

<div id="fragment-1">

First tab is active by default: This is Tab 1 Content.

</div>

<div id="fragment-2">

Tab 2 Content: Lorem ipsum dolor sit amet, consectetuer adipiscing elit, sed diam nonummy nibh euismod tincidunt ut laoreet dolore magna aliquam erat volutpat. Lorem ipsum dolor sit amet, consectetuer adipiscing elit, sed diam nonummy nibh euismod tincidunt ut laoreet dolore magna aliquam erat volutpat.

Lorem ipsum dolor sit amet, consectetuer adipiscing elit, sed diam nonummy nibh euismod tincidunt ut laoreet dolore magna aliquam erat volutpat.

</div>

<div id="fragment-3">

Tab 3 Content: Lorem ipsum dolor sit amet, consectetuer adipiscing elit, sed diam nonummy nibh euismod tincidunt ut laoreet dolore magna aliquam erat volutpat. Lorem ipsum dolor sit amet, consectetuer adipiscing elit, sed diam nonummy nibh euismod tincidunt ut laoreet dolore magna aliquam erat volutpat. Lorem ipsum dolor sit amet, consectetuer adipiscing elit, sed diam nonummy nibh euismod tincidunt ut laoreet dolore magna aliquam erat volutpat. Lorem ipsum dolor sit amet, consectetuer adipiscing elit, sed diam nonummy nibh euismod tincidunt ut laoreet dolore magna aliquam erat volutpat. Lorem ipsum dolor sit amet, consectetuer adipiscing elit, sed diam nonummy nibh euismod tincidunt ut laoreet dolore magna aliquam erat volutpat. Lorem ipsum dolor sit amet, consectetuer adipiscing elit, sed diam nonummy nibh euismod tincidunt ut laoreet dolore magna aliquam erat volutpat. Lorem ipsum dolor sit amet, consectetuer adipiscing elit, sed diam nonummy nibh euismod tincidunt ut laoreet dolore magna aliquam erat volutpat. Lorem ipsum dolor sit amet, consectetuer adipiscing elit, sed diam nonummy nibh euismod tincidunt ut laoreet dolore magna aliquam erat volutpat.

</div>

</div>

LC CANVASCON

## Popup in pages

copy/paste into HTML Editor

<div id="dialog\_for\_link1" class="enhanceable\_content dialog">This is the content of the popup</div> <a href="#dialog\_for\_link1" id="link1">link 1</a>

LC CANVASCON

## Create private journals for students

https://www.youtube.com/watch?v=Xuksxaf5mL4

| Groups (4) |           |           |   |
|------------|-----------|-----------|---|
| •          | Journal 1 | 1 student | * |
| Þ          | Journal 2 | 1 student | : |
| Þ          | Journal 3 | 1 student | : |
| Þ          | Journal 4 | 1 student | * |

LC CANVASCON

## **Calendar Scheduler**

https://community.canvaslms.com/docs/DOC-12836-415259601

Instructors can use Scheduler to:

- Create office hours
- Schedule student meetings
- Assign presentation times
- Host other appointments

LC CANVASCON

# Speech Recognition (Chrome only)

https://community.canvaslms.com/docs/DOC-12974-4152103957

- If you use the Google Chrome web browser to access Canvas, you can use Chrome's speech recognition feature to leave text comments on student assignments in the SpeedGrader.
- Chrome's speech recognition feature turns your spoken comments into text comments.

LC CANVASCON